# This job aid demonstrates the payment methods in the Agent Portal.

## PAYMENT OPTIONS SUMMARY

| Payment<br>Methods           | Funding Source                                                                                                    | Amount Paid                                                                                     |
|------------------------------|----------------------------------------------------------------------------------------------------|-------------------------------------------------------------------------------------------------|
| EFT (only if                 | Uses the Agency's Banking Information to pay the                                                                      | Agents may make the down                                                                        |
| enrolled)                    | premium.                                                                                                    | available TWIA payment plans.                                                                   |
| <u>eCheck</u>                | Uses the Insured's Routing and Account Numbers to make the payment.                                                   | Agents may pay the down<br>payment for the policyholder on<br>all available TWIA payment plans. |
| <u>Insured</u><br>Direct Pay | See Job Aid for Policyholder: <u>Making-Payments-in-</u><br><u>TWIA-Policyholder-Portal.pdf</u> for more information. | Payment Plans Available                                                                         |
| <b>Mortgagee</b>             | Funds paid by Mortgagee out of Escrow Account. For                                                                    | 100% of Premium due at                                                                          |
| <u>Escrow</u>                | the first year, it is up to the agent to bill the mortgage                                                            | inception. If anything, less is                                                                 |
|                              | company and collect the payment. At renewal, any<br>mortgagee on file will automatically be sent a renewal            | received, it will be returned.                                                                  |
|                              | renewal date.                                                                                                    |                                                                                                 |
| <u>Premium</u>               | Premium Finance Company pays 75% of the premium                                                                       | 100% of Premium Due at                                                                          |
| Finance-                     | and the Insured pays 25% of premium + any waiver                                                                      | inception; anything less than 100%                                                              |
| <u>Other</u>                 | surcharge on the policy. Any partial payments sent in will be returned. The insured's down payment and the            | paid will be returned.                                                                          |
|                              | premium finance company's draft need to come in together.                                                             |                                                                                                 |

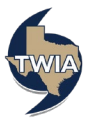

### **GENERAL STEPS FOR ALL PAYMENT METHODS**

1. On the Payment Details screen, click the drop-down arrow to see the available payment methods (see red box below). Note: EFT will not show as payment option unless your agency is enrolled in the plan.

| ayment Details                                                                                            |                                                                             |   |
|----------------------------------------------------------------------------------------------------|-----------------------------------------------------------------------------|---|
| otal Premium including Credits a<br>\$4,769.00                                                            | and Surcharges                                                              |   |
| syment Hethod *                                                                                           | Please Select                                                               | ~ |
| lease note that cancellation of th<br>remium in an amount equal to 5<br>anned on the effective date of th | EPT<br>eCheck<br>30 days o t<br>Wortgagee Escrow<br>Premium Finance - Other |   |

2. You will be asked to confirm your transaction and warned you will be unable to modify the method once submitted. Select "OK" when ready.

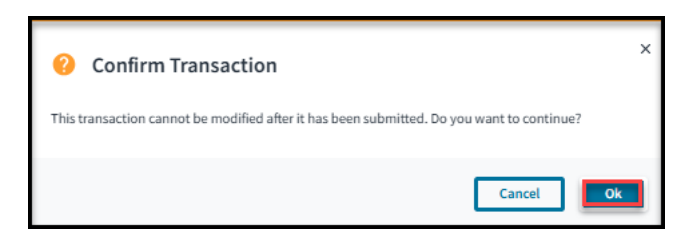

3. Last, you will see the Submission Successful message.

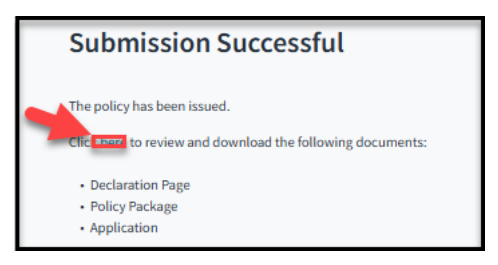

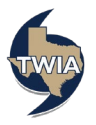

### EFT PAYMENT METHOD

1. Select "EFT" and then select "Submit." In this example, TWIA Full Pay is shown (agents may make the initial down payment for all available payment plans). Next you will see a "Confirm Payment" notice followed by a "Submission Successful" screen.

## **<u>eCHECK PAYMENT METHOD</u>**

1. Select "eCheck" and then select "Submit."

| ()                                                                                                    |                                                                                    |
|----------------------------------------------------------------------------------------------------|------------------------------------------------------------------------------------|
| Payment Details                                                                                                    |                                                                                    |
| Total Premium including Credits and Surcharg \$8,437.00                                                                                   | jes                                                                                |
| Payment Method *                                                                                                    | Please Select 🗸                                                                    |
| Please note that cancellation of the policy w<br>premium in an amount equal to 90 days or 9<br>earned on the effective date of the policy | FFT<br>eCheck<br>Insured Direct Pay<br>Mortgagee Escrow<br>Premium Finance - Other |
|                                                                                                    |                                                                                    |
|                                                                                                    |                                                                                    |

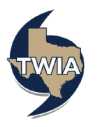

2. Fill in all fields with an \*asterisk and choose the payment plan. After all required fields have been completed, select "Submit." Please note: you will also need to confirm the email address where indicated in order to proceed. Next you will see a "Confirm Payment" notice followed by a "Submission Successful" screen.

| owelling and Personal Property Quote (001438000                                                                              | )1)                                                |                                                                                                    |                                      |
|----------------------------------------------------------------------------------------------------|----------------------------------------------------|----------------------------------------------------------------------------------------------------|--------------------------------------|
| ayment Details                                                                                                    |                                                    |                                                                                                    |                                      |
| tal Portlam Including Credits And Surcharges<br>2,565,00                                                                     |                                                    |                                                                                                    |                                      |
| Payment Kiethad                                                                                                    |                                                    | #Classi                                                                                                    |                                      |
| ilcyholder Email Address                                                                                                    |                                                    | michael@jones.com                                                                                                    |                                      |
| Check Information                                                                                                    |                                                    |                                                                                                    |                                      |
| united of back Discount Activation Course and Guidelines we found here                                                       |                                                    |                                                                                                    |                                      |
| ryment via eCheck is NOT available for checks from Martgage Companies.                                                       |                                                    |                                                                                                    |                                      |
|                                                                                                    |                                                    |                                                                                                    |                                      |
| ccount Holder Information                                                                                                    |                                                    |                                                                                                    |                                      |
| Antikatur                                                                                                    |                                                    | Yeak                                                                                                    |                                      |
| art Nama                                                                                                    |                                                    | Janes                                                                                                    |                                      |
|                                                                                                    |                                                    |                                                                                                    |                                      |
| A STATE AND THE                                                                                                    |                                                    |                                                                                                    |                                      |
| ddworllow I                                                                                                    |                                                    | 2014pert                                                                                                    |                                      |
| dreas Line 2 (Apt/Edg/Saite)                                                                                                 |                                                    |                                                                                                    |                                      |
| Max Lise 2                                                                                                    |                                                    |                                                                                                    |                                      |
| 29                                                                                                    |                                                    | League City                                                                                                    |                                      |
| 229                                                                                                    |                                                    | Deat                                                                                                    |                                      |
| SP Code                                                                                                    |                                                    | m                                                                                                    |                                      |
| Country                                                                                                    |                                                    | United States                                                                                                    |                                      |
| E-Istail Addresss                                                                                                    |                                                    | nichaelgiones.com                                                                                                    |                                      |
| Canfirm E-Mail Address                                                                                                    |                                                    |                                                                                                    |                                      |
| Dona Konhar                                                                                                    |                                                    | How IN COLLECTOR                                                                                                    |                                      |
| ank Account Information                                                                                                    |                                                    |                                                                                                    |                                      |
| anin Pacabatha Internitikakan                                                                                                |                                                    |                                                                                                    |                                      |
| outing Namber                                                                                                    |                                                    | 10000000                                                                                                    |                                      |
| Account Number                                                                                                    |                                                    |                                                                                                    |                                      |
| onfirm Account Number                                                                                                    |                                                    |                                                                                                    |                                      |
| Account Type                                                                                                    |                                                    | Oading                                                                                                    | Savlage                              |
| Lemont Catalogu                                                                                                    |                                                    | Barbarr                                                                                                    | Creamer                              |
| Charle Tarme and Conditione                                                                                                  |                                                    | 80.076                                                                                                    | Labora -                             |
|                                                                                                    |                                                    |                                                                                                    |                                      |
| ease is ad and Approve the following information                                                                             |                                                    |                                                                                                    |                                      |
| clicking "I have read and acknowledge the Terrst and Conditions for ACH payment processing", Laffirm that I have receive     | d authorization from the account holder stating th | at TWA may electronically debit the account holder's bank account for the amount(s) on the scheduled payment date shown on the payment screen. This authorization | lic valid for this transaction only. |
| the event that a payment is returned for insufficient funds, the policy will be cancelled.                                   |                                                    |                                                                                                    |                                      |
|                                                                                                    |                                                    |                                                                                                    |                                      |
| ayment Plans                                                                                                    |                                                    |                                                                                                    |                                      |
| Kana                                                                                                    | Telai                                              | Board Payment                                                                                                    | Installments                         |
| O TAN AND Ray                                                                                                    | (3, MIL00                                          | 12,648.00                                                                                                    | Vine                                 |
| 0 1842.84                                                                                                    | 12,385.00                                          | 84.585,21                                                                                                    | Vee                                  |
|                                                                                                    | 12,346.00                                          | 198.60                                                                                                    | View                                 |
|                                                                                                    | 12,445.00                                          | 3684.78                                                                                                    | Vee                                  |
| ease note that depending on the reason for policy cancellation, TBIA may be required by law to keep the full annual premium. |                                                    |                                                                                                    |                                      |
|                                                                                                    |                                                    |                                                                                                    |                                      |

# USING EFT OR ECHECK PAYMENT METHOD FOR POLICYHOLDER'S DOWN PAYMENT ON A TWIA PAYMENT PLAN

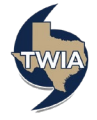

1. If you would like to make the first installment payment on behalf of the policyholder, you may use either EFT or eCheck to do so. The example below shows making an initial payment via EFT for the 10-Pay Plan. The policyholder will still need to enroll in Auto Pay to use the 10-Pay plan. Be sure to provide a valid policyholder email address (they will be sent a link directly) so they can set up their Auto Pay though the TWIA Policyholder Portal.

| Account                                                                               |                                                                                      |                                                                                                    |                                                                                     |  |
|---------------------------------------------------------------------------------------|--------------------------------------------------------------------------------------|----------------------------------------------------------------------------------------------------|-------------------------------------------------------------------------------------|--|
| Dwelling and Personal Property Quote (0015160017)                                     |                                                                                      |                                                                                                    |                                                                                     |  |
| 0                                                                                     |                                                                                      | · · · ·                                                                                                    |                                                                                     |  |
| Payment Details                                                                       |                                                                                      |                                                                                                    |                                                                                     |  |
| Total Premium including Credits And Surcharge \$3,770.00                              | 15                                                                                   |                                                                                                    |                                                                                     |  |
| Payment Method                                                                        |                                                                                      | EFT                                                                                                    | ~                                                                                   |  |
| * Policyholder Email Address                                                          |                                                                                      | michaela@scott.com                                                                                            |                                                                                     |  |
|                                                                                       |                                                                                      |                                                                                                    |                                                                                     |  |
| Payment Plans                                                                         |                                                                                      |                                                                                                    |                                                                                     |  |
| Name                                                                                  | Total                                                                                | Down Payment                                                                                                  | Installments                                                                        |  |
| TWIA Full Pay                                                                         | \$3,770.00                                                                           | \$3,770.00                                                                                                    | View                                                                                |  |
| O TWIA 2 Pay                                                                          | \$3,770.00                                                                           | \$1,885.00                                                                                                    | View                                                                                |  |
| O TWIA 4 Pay                                                                          | \$3,770.00                                                                           | \$1,131.00                                                                                                    | View                                                                                |  |
| (Auto Pay)                                                                            | \$3,770.00                                                                           | \$565.50                                                                                                    | View                                                                                |  |
|                                                                                       |                                                                                      |                                                                                                    |                                                                                     |  |
| This payment plan requires the policyh<br>not setup, the policy will default to a 4-P | older to enroll in Auto Pay in the Policy<br>av plan without written notice to you o | older Portal. A valid policyholder email address is required for the policyholder to reco<br>he policyholder. | eive enrollment information and billing notifications for this plan. If Auto Pay is |  |
|                                                                                       |                                                                                      |                                                                                                    |                                                                                     |  |
| Please note that depending on the reason for po                                       | licy cancellation, TWIA may be require                                               | y law to keep the full annual premium.                                                                        |                                                                                     |  |
|                                                                                       |                                                                                      |                                                                                                    |                                                                                     |  |
| Cancel                                                                                |                                                                                      |                                                                                                    | Previous Submit                                                                     |  |
|                                                                                       |                                                                                      |                                                                                                    |                                                                                     |  |

\*\*\*\*\*Also new is the ability to see the proposed payment plan for each option. If you click "View" on the 10-Pay Plan, you will see:

| Due Date   | Amount                                                                                                  |
|------------|----------------------------------------------------------------------------------------------------|
|            |                                                                                                    |
| 4/25/2025  | \$565.50                                                                                                |
| 5/25/2025  | \$356.06                                                                                                |
| 6/25/2025  | \$356.06                                                                                                |
| 7/25/2025  | \$356.06                                                                                                |
| 8/25/2025  | \$356.06                                                                                                |
| 9/25/2025  | \$356.06                                                                                                |
| 10/25/2025 | \$356.05                                                                                                |
| 11/25/2025 | \$356.05                                                                                                |
| 12/25/2025 | \$356.05                                                                                                |
| 1/25/2026  | \$356.05                                                                                                |
|            | 5/25/2025<br>6/25/2025<br>7/25/2025<br>8/25/2025<br>9/25/2025<br>10/25/2025<br>11/25/2025<br>12/25/2025 |

### **INSURED DIRECT PAY PAYMENT METHOD**

 Select "Insured Direct Pay" from the drop-down menu, choose a payment plan and then select "Submit." You will then see a "Confirm Payment" notice followed by a "Submission Successful" screen. \*\*\*Please note: agents may choose the TWIA 10 Pay Plan. The policyholder may also select any of the payment plans when they log in to the policyholder portal; your choice does not lock them in.

| al Premium including Credits And Surcharges<br>,178.00 | i                                        |                                                                                             |                                                                                   |
|--------------------------------------------------------|------------------------------------------|---------------------------------------------------------------------------------------------|-----------------------------------------------------------------------------------|
| ayment Method                                          |                                          | Insured Direct Pay                                                                          | ~                                                                                 |
| olicyholder Email Address                              | Jayelem@gmail.comtwia                    |                                                                                             |                                                                                   |
|                                                        |                                          |                                                                                             |                                                                                   |
| yment Plans                                            |                                          |                                                                                             |                                                                                   |
|                                                        |                                          |                                                                                             |                                                                                   |
| Name                                                   | Total                                    | Down Payment                                                                                | Installments                                                                      |
| ) TWIA Full Pay                                        | \$2,178.00                               | \$2,178.00                                                                                  | View                                                                              |
| TWIA 2 Pay                                             | \$2,178.00                               | \$1,089.00                                                                                  | View                                                                              |
| TWIA 4 Pay                                             | \$2,178.00                               | \$653.40                                                                                    | View                                                                              |
|                                                        | \$2.178.00                               | \$326.70                                                                                    | View                                                                              |
| TW 10 Pay (Auto Pay)                                   |                                          |                                                                                             |                                                                                   |
| TW 10 Pay (Auto Pay)                                   |                                          |                                                                                             |                                                                                   |
| This payment plan requires the policyho                | Ider to enroll in Auto Pay in the Policy | nolder Portal. A valid policyholder email address is required for the policyholder to recei | ve enrollment information and billing notifications for this plan. If Auto Pay is |

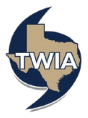

## MORTGAGEE ESCROW PAYMENT METHOD

 Select Mortgagee Escrow, then you may select from three available payment options. \*\*\*Please note: for new business submissions, it is still up to the agent to invoice and collect the premium from any mortgagee on file. The process will be automated starting with the first renewal. Renewal offers are sent to any mortgagee on file 35 days before the policy's renewal date.

| Dwelling and Pers                                    | sonal Property Quote (0                                       | 01)                    | Make sure to select an<br>option from both of the<br>fields before navigating<br>away from this screen. If /<br>you do not, you will end up<br>locking the harmont screen |
|------------------------------------------------------|---------------------------------------------------------------|------------------------|----------------------------------------------------------------------------------------------------|
| Total Premium including Credits And Surch \$2,178.00 | arges                                                         |                        | and will need assistance in<br>order to submit the offer.                                                                                                    |
| * Payment Method                                     | Mortgagee Escrow                                              |                        | ~                                                                                                    |
| * Payment Option                                     | Mortgagee Bille                                               | d                      |                                                                                                    |
| A Mortgagee must be added as an Additional           | I Interest on the Additional Information screen.              |                        |                                                                                                    |
| * Policyholder Email Address                         |                                                               | comtwia                |                                                                                                    |
| Payment Plans                                        |                                                               |                        |                                                                                                    |
| Name                                                 | Total                                                         | Down Payment           | Installments                                                                                                    |
| O TWIA Full Pay                                      | \$2,178.00                                                    | \$2,178.00             | View                                                                                                    |
| Please note that depending on the reason fo          | r policy cancellation, TWIA may be required by law to keep th | e full annual premium. | Previous Submit                                                                                                    |

a. In this case, Mortgagee Billed was selected. Once submitted, you will see the payment confirmation notice followed by the successful submission screen.

| Onfirm Transaction                                                                        | ×  |
|-------------------------------------------------------------------------------------------|----|
| This transaction cannot be modified after it has been submitted. Do you want to continue? |    |
| Cancel                                                                                    | Ok |

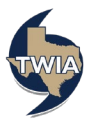

## PREMIUM FINANCE PAYMENT METHOD

1. Select "Premium Finance Other" and then "Submit."

| Account                                       |                                                   |                                                            |                 |  |
|-----------------------------------------------|---------------------------------------------------|------------------------------------------------------------|-----------------|--|
| Dwelling and Pers                             | onal Property Quot                                | e (001 )                                                   |                 |  |
| Payment Details                               |                                                   |                                                            |                 |  |
| otal Premium including Credits And Surcharg   | es                                                |                                                            |                 |  |
| 2,178.00                                      |                                                   |                                                            |                 |  |
| * Payment Method                              |                                                   | Premium Finance - Other                                    |                 |  |
| Premium Finance Company                       | ABC Ba                                            | ABC Bank                                                   |                 |  |
| Loan/Contract Number                          |                                                   | 001                                                        |                 |  |
| Nease refer to your Premium Finance Agreeme   | nt for all agreement-related details. Finance cha | ges or fees are not included in the amount quoted by TWIA. |                 |  |
| Policyholder Email Address                    |                                                   | Jayelem@gmail.comtwia                                      |                 |  |
| Payment Plans                                 |                                                   |                                                            |                 |  |
| Name                                          | Total                                             | Down Payment                                               | Installments    |  |
| O TWIA Full Pay                               | \$2,178.00                                        | \$2,178.00                                                 | View            |  |
|                                               |                                                   |                                                            |                 |  |
| lease note that depending on the reason for p | olicy cancellation, TWIA may be required by law   | o keep the full annual premium.                            |                 |  |
|                                               |                                                   |                                                            |                 |  |
| Cancel                                        |                                                   |                                                            | Previous Submit |  |

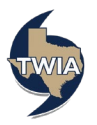